## How to Get Access to the e-Book for *Reflect & Relate,* Second Edition by Steven McCornack BEDFORD/ ST. MARTIN'S

## http://bedfordstmartins.com/reflectrelate

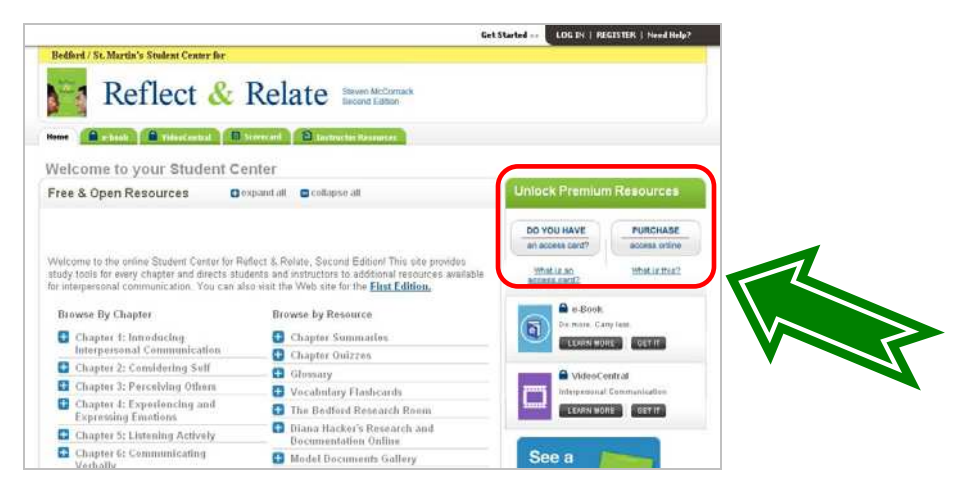

# **OPTI ON 1.** Register a code printed on an access card purchased at your bookstore, either as a standalone product or as part of a package.

| Premium                            | Resource     | es     |
|------------------------------------|--------------|--------|
| innytikes for first to<br>Readings |              | 94 202 |
| Law<br>Tex of Long                 | E THIS CARD! |        |

- 1. Go to http://bedfordstmartins.com/reflectrelate.
- 2. In the "Unlock Premium Resources" box, click on "Do you have an access card?"
- 3. Enter your activation code and click "Go."
- 4. Enter your e-mail address and password—if you haven't registered with our site before, you will be asked to register.
- 5. Complete the registration form. Enter your first name, last name, and your e-mail address. Your e-mail address will serve as your username for the e-book.
- 6. Your e-mail address and password now provide you with access. When you visit this site in the future, you will not need to enter your activation code again.

\* **Note:** If access to the e-book was bundled with a printed textbook, you should find your Activation Code printed on a sealed card accompanying your printed book. Each Activation Code can be used only once, and subscriptions are not transferable.

#### OPTI ON 2. Purchase access directly from Bedford/ St. Martin's.

- 1. Go to http://bedfordstmartins.com/reflectrelate.
- 2. In the "Unlock Premium Resources" box, click on "Purchase access online."
- 3. Click "Add to Cart" underneath the e-book, and then click the "Check Out Now" button in the "Your cart" area.
- 4. Enter your e-mail address and password-if you haven't registered with our site before, you will be asked to register.
- 5. Complete the registration form. Enter your first name, last name, and your e-mail address. Your e-mail address will serve as your username for the e-book.
- 6. Create a password for yourself that you can easily remember for use throughout the term.
- 7. Select your institution type, and enter your zip code.
- 8. Enter your payment information including name as it appears on the credit card, card number, expiration date, and billing address. You will also receive an e-mail confirming your purchase and new account.

\* **Note:** Your instructor may have created a customized version of the e-book. To access this custom version, your instructor will (likely) already have given you a special custom "version number" that you'll need to enter during the registration/purchase process to access the custom e-book. If you are unsure, ask your instructor.

### To log in to the e-book, go to http://bedfordstmartins.com/reflectrelate.

Need help? Contact Technical Support at 1-800-936-6899 or email them at techsupport@bfwpub.com.

To verify that you are using the required browser and software to access the e-book, go to the System Check page at **ebooks.bfwpub.com**/ **syscheck**.